# 华南农业大学招聘系统操作说明(应聘者)

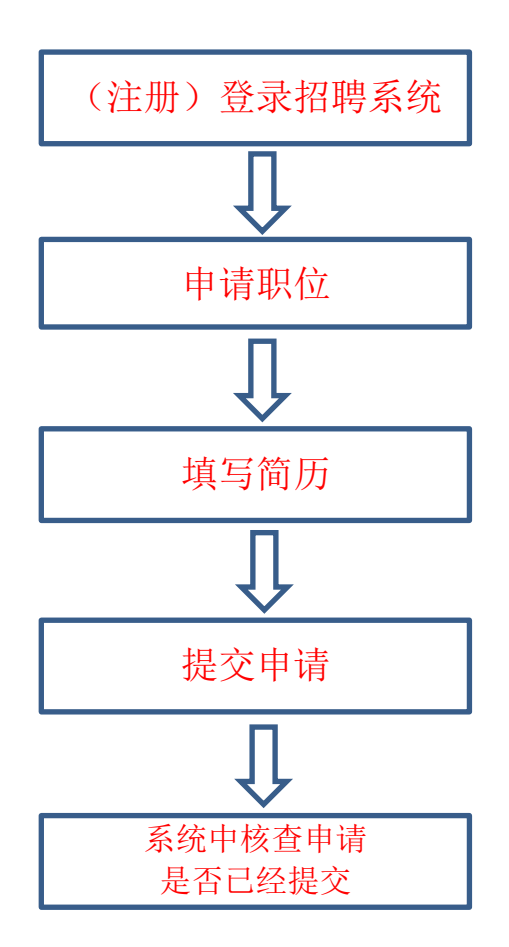

# 一、招聘网址(建议使用谷歌浏览器打开)

https://zp.scau.edu.cn

# 二、注册/登录

在首页右上方有两个按钮:登录和注册,如果之前有注册过账号的,点击 登录输入账号密码登录即可,如果没有注册账号的可点击注册

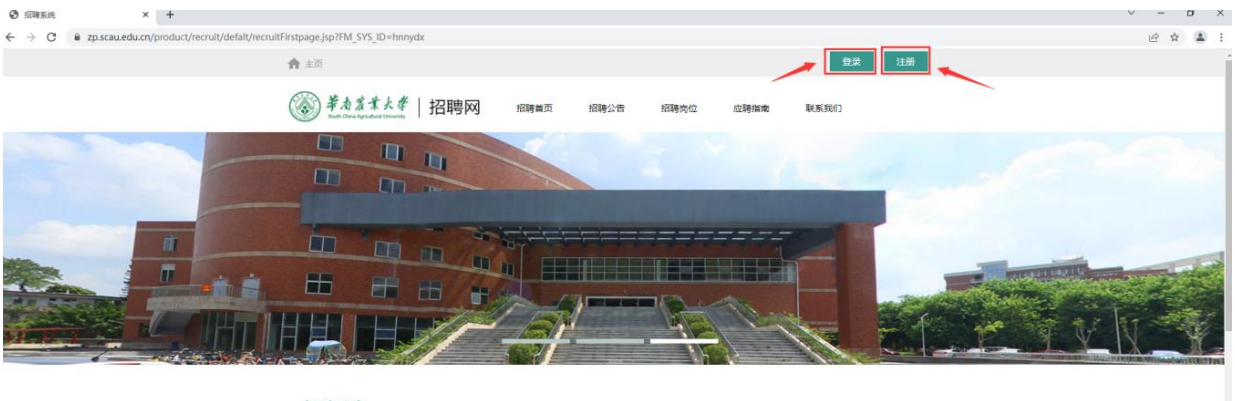

| - 招聘公告                    |                                 | 更多         |
|---------------------------|---------------------------------|------------|
| 1                         | (招聘中) 华南农业大学2022年公开招聘辅导员公告      | 2022-02-21 |
| Contraction of the second | (招聘中) 华南农业大学2022年公开招聘教师、其他专技和管理 | 2022-02-21 |
|                           | (招聘中) 华南农业大学2022年招聘具有博士学位或高级职称人 | 2022-02-21 |
|                           | (論曲) 华维农业大学2022年普通招聘的问与等        | 2022-02-21 |

凭个人手机号注册,注册成功后登录名为手机号,输入密码后直接登录系统。

# 三、选择投递

#### 1. 应聘须知

登录系统后,不明白的地方可先阅读应聘须知(如下图)。

| HR |      | 各 約5.555 (追聘人员) 4) 完全送出                                                                                                    |         |
|----|------|----------------------------------------------------------------------------------------------------|---------|
| ð  | 应聘须知 | • मांग्रेजन         • मंग                                                                                                    |         |
| =  | 招聘职位 | 」<br>注意事項。<br>▲ 本語時代 1945年 - 340 / 周達時代)、全部1973月。                                                                                                    |         |
| Þ  |      | 2.本系统知识现与李校阔神公告、相关附件不一致的信息,则以公告、相关附件信息方法。                                                                                                    |         |
| ≡  |      | 一、人事我随下作只接受本系是很多。请老戴上目前前课税,按道简历,并申请和应向位。<br>二、每位证理者只可谓值一个岗位,做重接起回购的位。<br>二、请永必保证所请信历信息其谈、准确。简历一旦按通则不可做这,若应理成功,相实信息性自进进入化构农业大学人事信息数据库。<br>三、请永必保证所请信历信息其谈、准确。简历一旦按通则不可做这,若应理成功,相实信息性理通道的,进取出来分子故事可能吃后后。                                                                                                    |         |
| Q  |      | 四、学校特通过承承版"我的国情"加度风面、系统注册时间电子都模和电标希电话等测道及语指调通知。请及时天江并按要来进行及语。<br>五、质历经道流程<br>1、选择应陶姆位变别<br>在招聘皆写有六个相位变别(即:教师、其他专业技术、其他专业技术(考试)、辅导员、管理、合同工)中选择一个进行应聘。<br>2、选择具体运输构位<br>"简位信息"页列出运转者所选岗位类别下的全部招聘信息。可通过页面下方水平滚动条查看岗位全部相关信息。点击所更应聘具体岗位所在行的"申请职位"按钮进行申请,如未登录会提示先登录系统。<br>3、填写简历<br>简质填写包括基本信息、学习经历、工作经历、家庭成员信息、科研成果、奖惩情况、附件等。                                                    |         |
|    |      | <ul> <li>(1) 请按照圣页填写说明, 依次揭车并及时保存;</li> <li>(2) 劳免药、16450、查氮品, 在或相外, 个人包括冬金汤编写或上食;</li> <li>(3) 学习经方、14450、查氮品, 在或相外, 个人包括冬金汤编写或上食;</li> <li>(3) 学习经方、144500、查氮品, 4点或相外, 化为量为多点相位高度, 计可在页面下方查看已添加的相关经历;</li> <li>(4) 科研成果, 奖运指定等方面的有名多次后信急系发取制, 诸落加量整代是个人水平的相关信息;</li> <li>(5) 上代制件, 依次选择"附件类型"下边菜单中的备附件类型并上传相应附件。(每个附件大小不超过208) (请务必上传相关在证材料)</li> <li>4) 珍诺乐所.</li> </ul> |         |
|    |      | 1、1.xxm间的)<br>简历/信息具写完半后,点击我的简历页面"保存并预览简历",则可预览全部已保存的简历内容和上传的附件信息,若上传图片有误,请调整后点击右侧的"重新上传"进行替换。所有信息确认无误后,则可点击页面上方自<br>"保存简历并提交申请"按钮进行申请。申请成功后,简历内容则不可修改。                                                                                                    | 1       |
|    |      | 5、查询巡视进度<br>点击页面左侧"我的申请",则可查询已申请尚位和应聘进度, <b>如审核状态栏为"未提交",请及时提交职位申请,否则报考无效</b> 。请及时登录系统进行查看。<br>4. Mathemen                                                                                                    |         |
|    |      | 6. 增区(周四)<br>简历投递面约可对标填简历内容进行修改、即点击页面左侧的"我的简历"按钮,然后点击操作列上面的"修改简历"页面进行修改、修改完毕后请及时点击相应页面的"保存"按钮。然后点击操作列上面的"预览简历"<br>按钮预定已续改的面历,若正确无误,则可进行面历投递。<br>感谢您的使用,我也应该阐照利1                                                                                                    |         |
|    |      | 华南农业大学人力资源经入事<br>联系电话: 020-380/55                                                                                                    | 科<br>85 |

## 2. 申请职位

点击左侧菜单"招聘职位"可查看正在招聘中的职位信息,选中自己感兴

## 趣的职位,点击"查看详情"进入申请界面(如下图)

| HR | 招聘系统 |                | * | 第15百百 (注張人员) 4) 学会第三                                            |      |          |             |           |            |      |              |         |               |    |
|----|------|----------------|---|-----------------------------------------------------------------|------|----------|-------------|-----------|------------|------|--------------|---------|---------------|----|
| Ċ  |      |                | ¢ | ○ 招聘報任会演 0 帮助<br>操作提示:先直线包裹兴趣的招聘程位,点也帮应名称。即可进入副位详细介绍页面,然后可以申请帮应 |      |          |             |           |            |      |              |         |               |    |
| =  |      | 1              |   |                                                                 |      |          |             |           |            |      |              |         |               |    |
|    |      | - \            | C | 2、条件筛选                                                          |      |          |             |           |            |      |              | Q. 高级检索 | 自清空张件   < 收起到 | 查询 |
| Ľ  |      |                |   | 岗位名称:                                                           | 1    | 用人单位:    | Q           | 招聘关型:     | Q          |      |              |         | Q =           | 9  |
| ≡  |      | and control in | в | 49                                                              | 操作   | 网络伦代码    | 岗位名称        | 招聘类型      | 用人单位       | 招聘人数 | 专业需求         | 学位要求    | 报名截止日期        |    |
|    | -    |                | 1 |                                                                 | 查看详情 | GZ202101 | 教师 (测试,考生请勿 | 其他专技 (考试) | 党委教师工作部、人力 | 2    | A0403体育学     | 硕士及以上   | 2022-02-25    |    |
| -  |      | -              | 2 |                                                                 | 查看详情 | JS202113 | 教师 (別試, 勿投) | 數师肉       | 党委教师工作部、人力 | 1    | A0809电子科学与技术 | 18土     | 2022-02-25    |    |
|    |      |                | 3 |                                                                 | 查看详情 | 123      | 测试-勿投       | 辅导员       | 党委教师工作部、人力 | 1    |              |         | 2022-02-25    |    |
|    |      |                | 4 |                                                                 | 查看详情 | XXX      | 其他专技(非考试)·测 | 其他专技      | 党委教师工作部、人力 | 1    |              |         | 2022-02-25    |    |
|    |      |                |   |                                                                 |      |          |             |           |            |      |              |         |               |    |
|    |      |                |   |                                                                 |      |          |             |           |            |      |              |         |               |    |
|    |      |                |   |                                                                 |      |          |             |           |            |      |              |         |               |    |
|    |      |                |   |                                                                 |      |          |             |           |            |      |              |         |               |    |

# 确定选择后,点击下面按钮"申请职位"。按提示完善个人信息。

| ○ 招聘职位                                                                                                    |                    |                |  |  |  |  |  |  |  |  |
|----------------------------------------------------------------------------------------------------|--------------------|----------------|--|--|--|--|--|--|--|--|
| 操作银行;:<br>1、申请研究的; 需选择一份简历; 所且或历决型必须切乐申请职位的典型保持一致。如果还没有创建同典型的简历; 需先到"我的简历"键块中创建好后再来申请。<br>2、申请职位时; 简历信息必须按照要求填写完整。                                                                                                    |                    |                |  |  |  |  |  |  |  |  |
| 职位类型: 其他专技 (考试)                                                                                                    | 用人单位:党委教师工作部、人力资源处 | 岗位代码: GZ202101 |  |  |  |  |  |  |  |  |
| 岗位名称: 較师 (测试,考生请勿填报)                                                                                                    | 岗位类别: 較师           | 招聘人数: 2        |  |  |  |  |  |  |  |  |
| 职称要求: 无                                                                                                    | 学历要求: 硕士研究生毕业      | 学位要求: 硕士及以上    |  |  |  |  |  |  |  |  |
| 年龄要求: 无                                                                                                    |                    |                |  |  |  |  |  |  |  |  |
| 专业需求: A0403体育学                                                                                                    |                    | 可往下拖动滚动条查看更多信息 |  |  |  |  |  |  |  |  |
| 报告开始日期: 2022-02-23                                                                                                    | 报名截止日期: 2022-02-25 |                |  |  |  |  |  |  |  |  |
| 服务期伯路:2022-02-23         服务期止用路:2022-02-25           萬本熟休:         1.員有中华人民共和国国籍:還守中的华人民共和国宪法和定告例包架的工作部方:         2.員有投价的政策委托加權指導行:再算工業費行理動的身体条件、心理要求和定告例包架的工作部方:           3.局有投价指示操作、現代財中中的政策需求 (同作中):         4.合合《審撮樂大道区 (内山) 事业单位公开的需要用局管理协议; (活行)》和本公告机应的滑展着考生协议符<br>会上述条件的、定述的合《零编集大道区 (内山) 事业单位公开的需要用局管理协议; (活行)》和本公告机应的滑展着考生协议符<br>会上述条件的、定述的合《零编集大型区 (内山) 事业单位公开的需要用原管理协议; (活行)》和本公告机应的滑展着考生协议符<br>会上述条件的、定述的合《零编集大型区 (内山) 事业单位公开的需要用原管理协议; (活行)和正确的意要求1977年1月1日后出生。具有副离<br>规制的需要求1902年1月1日后出生。具有中政权以下联的需要求1997年1月1日后出生。           6.有节则属先之一案、不規增度 (口傳):         1.           1.9 等对政地方在大台大和研究[<br>1.9 等双地分准规率和提示计划也要求化、现象性要求指示如:<br>(1.9 资料和,在利从、重业增加包括(增)等考试。化检验考察中存在选择已方动:<br>(2.1 资料集大量和增加包括(增)专家有限集大编辑的; 或者刊事优制和未确的人<br>点;           (3.) 存在法法, 法规规定进行之保健专家有限集大编辑的, 或者的事优代期限未确的人<br>方:           (3.) 存在法法, 法规规定进行之保健专家(口會) 的情形。 |                    |                |  |  |  |  |  |  |  |  |
| 按格条件: 要求国家一级运动员 (金) 以上: 有首级 (金) 以上专业从训练经历者或有教练员证书者优先。<br>● 新新校                                                                                                    |                    |                |  |  |  |  |  |  |  |  |

| 】 其木信白      |          |              |                    |                   |   |                                           |                                       |
|-------------|----------|--------------|--------------------|-------------------|---|-------------------------------------------|---------------------------------------|
|             |          |              |                    |                   |   |                                           |                                       |
| 简历类型: 教师岗   |          | * 姓名: 测:     | 式西西                | * 籍贯:             | Q | 上传的照片要                                    | e e e e e e e e e e e e e e e e e e e |
| * 证件类型:     | *        | *证件号: 37     | 1424198611174223   | * 性别:             | * | 水: 倍元<br>为.JPG.JPEGP<br>NGGIF的图<br>片,大小最大 |                                       |
| * 出生日期:     | <b>*</b> | 出生地:         |                    | * 民族:             | ~ | 2M, 分辨率建<br>议为295*415                     |                                       |
| * 政治面貌:     |          | 加入党团时间:      | 提示<br>职位申请需进-步完善并提 | ★ 婚姻状况:<br>交个人信息! | ~ | *照片: 点击上传                                 |                                       |
| * 生源地:      | ~        | 参加工作时间:      | 确定                 | * 学缘结构:           | - | * 学历或学位证书是<br>香已取得:                       | ~                                     |
|             |          | * 是否有海外学习经历: | Ψ                  | *是否有海外工作经历:       | ~ | * 是否博士后:                                  | -                                     |
| 是否取得技术职称:   | Q        |              |                    |                   |   |                                           |                                       |
| *体重 (kg): 0 |          | *身商 (cm): 0  |                    | * 健康状况:           | * | 兴趣爱好和特长:                                  |                                       |
| * 个人评价:     |          |              |                    |                   |   |                                           |                                       |
|             |          |              | 0                  | /300(限300字)       |   |                                           |                                       |

暂存并预览简历:可暂时保存已填的信息,但不会提交申请; 保存简历并提交申请:保存填写的信息并提交申请到学校审核;

#### 3. 简历管理

上一步申请职位的时候,自动产生简历信息,点击左侧菜单"我的简历", 在这里可修改完善和预览简历信息(注意:如已提交的简历不能修改)

| HR | 招聘系统        | #                                                 |                                             |           |      | 游试西西 (应聘人员) | ••• 安全退出 |
|----|-------------|---------------------------------------------------|---------------------------------------------|-----------|------|-------------|----------|
| Ø  | 应聘须知        | O 我的前历                                            |                                             |           |      |             | ◎ 帮助     |
| =  | 招聘职位        | 箇历管理操作提示:<br>1、可以创建多份简历。简历创建后<br>2、注意意历的类型,类型不同,简 | ,必须进一步完善简历内容。<br>历内容也不同。申请职位时,职位的类型和用于申请职位的 | 的第历英型必须一致 |      |             |          |
| œ  | 我的简历        | <b>BREADLES</b>                                   |                                             |           |      |             |          |
|    |             |                                                   | 操作                                          | 简历名称      | 简历类型 | 是否已提交       |          |
| ≡  | 我的申请有非是交到申请 | 0                                                 | 完善简历 预范简历                                   | 湾试西西      | 教师岗  | 否           |          |
| Ø  | 通知供意 0      |                                                   |                                             |           |      |             |          |

#### 4. 我的申请

点击左侧菜单"我的申请",在这里可以修改未提交或退回状态的申请简 历并且提交,已提交的申请不能再修改。

| HR | 招聘系统 | <b>#</b>                                         |                                                                                                    |            |          |               |      | 谢试西西 (应聘人员) | 受全選出 |  |  |  |
|----|------|--------------------------------------------------|----------------------------------------------------------------------------------------------------|------------|----------|---------------|------|-------------|------|--|--|--|
| ٢  |      | 〇 我的职位申请                                         | 3 我的明边申請                                                                                           |            |          |               |      |             |      |  |  |  |
| ≡  | 招聘职位 | 注意:<br>1.已申请的职位列表,<br>2.如有补交材料或修改<br>3.强烈推荐使用台款; | 注意:<br>12日前後回知行時,可開始和公中者公社提れた:<br>22点前45人村和成为公園,「通貨市会市化公中者"(1日):<br>23点前45人村和成为公園,「通貨市会市化公中者"(1日): |            |          |               |      |             |      |  |  |  |
| ß  |      | 打印命方法 副外市                                        | HILAYU MAAA                                                                                        |            |          |               |      |             |      |  |  |  |
| =  |      | □ 序号                                             | 操作                                                                                                 | 岗位名称       | 岗位代码     | 用人单位          | 审核状态 | 申請日期        |      |  |  |  |
| L  |      | 0 1                                              | 修改施历并提交申请 预范简历 查看审核结果                                                                              | 教师 (测试,勿投) | JS202113 | 党委教师工作部、人力资源处 | 未提交  | 2022-02-25  |      |  |  |  |
| Ð  |      |                                                  |                                                                                                    |            |          |               |      |             |      |  |  |  |
|    |      |                                                  |                                                                                                    |            |          |               | 1    |             |      |  |  |  |
|    |      |                                                  |                                                                                                    |            |          |               | /    |             |      |  |  |  |

如果已经选择了一个招聘职位后,想换为报考另外一个岗位。须在"我的申请"模块中,删除原先的申请,重新选择职位即可。(注意:如果该申请的"审核状态"为"已提交",则无法删除和修改)

## 联系电话: 020-38675585

(接听时间:工作日上午8:30-12:00,下午14:30-17:00)